## **Aerial Application**

Last Modified on 06/03/2024 10:07 am CDT

Agvance Mapping includes a Hemisphere report designed specifically for aerial application. The Hemisphere GPS Exporter Report is accessed from the *FieldOps* menu.

## Setup

At *Mapping / FieldOps / Hemisphere GPS Export*, Farms or Fields from one or more Customers can be added to be included in the report. Select the Grower, a Farm, or a Field in the *Resources* pane. If selecting a Grower or Farm, choose the **Add** icon for domains. For a Field, select the Field name in the *Resources* pane, and then choose the **Select a Domain** icon. This will add the selected domains to the grid in the *Hemisphere GPS Export* window to build the report.

| Hemisphere GPS Exporter                           |                    |                 |        | = ×   |   |
|---------------------------------------------------|--------------------|-----------------|--------|-------|---|
| 🚰 🥹 🔖 🗽                                           | 📐 🤣 😂 🖌            |                 |        |       |   |
| Drag a column header here to group by that column |                    |                 |        |       |   |
| Grower                                            | Farm               | Field           | Acres  | Notes |   |
| Anderson, Barry                                   | Barry's Wire Farm  | WireEast / Wire | 60.26  | A     | ~ |
| Anderson, Barry                                   | Barry's Wire Farm  | WireMid / Wire  | 100.77 | A     |   |
| Anderson, Barry                                   | Barry's Wire Farm  | WireWest / Wir  | 64.35  | A     |   |
| Anderson, Barry                                   | Fred Anderson Farm | BA-01 / Behind  | 98.06  | A     |   |
| Anderson, Barry                                   | South Farm         | East / Barrys E | 65.53  | A     |   |
| Anderson, Barry                                   | South Farm         | Long / Barrys E | 31.85  | A     |   |
|                                                   |                    |                 |        |       |   |
|                                                   |                    |                 |        |       |   |
|                                                   |                    |                 |        |       |   |
|                                                   |                    |                 |        |       |   |
|                                                   |                    |                 |        |       |   |
|                                                   |                    |                 |        |       |   |
|                                                   |                    |                 |        |       |   |
|                                                   |                    |                 |        |       |   |
|                                                   |                    |                 |        |       |   |

The *Notes* column of the grid can be used to add information specific to each individual Field for the aerial applicator.

| Hemisphere GPS Expo                               | orter<br>🗽 + 🥹 🖗 🖓 |                 |        |                            | □ ×          |
|---------------------------------------------------|--------------------|-----------------|--------|----------------------------|--------------|
| Drag a column header here to group by that column |                    |                 |        |                            |              |
| Grower                                            | Farm               | Field           | Acres  | Notes                      |              |
| Anderson, Barry                                   | Barry's Wire Farm  | WireEast / Wire | 60.26  | A                          | $\sim$       |
| Anderson, Barry                                   | Barry's Wire Farm  | WireMid / Wire  | 100.77 | Watch out for power lines. |              |
| Anderson, Barry                                   | Barry's Wire Farm  | WireWest / Wir  | 64.35  |                            |              |
| Anderson, Barry                                   | Fred Anderson Farm | BA-01 / Behind  | 98.06  |                            |              |
| Anderson, Barry                                   | South Farm         | East / Barrys E | 65.53  |                            |              |
| Anderson, Barry                                   | South Farm         | Long / Barrys E | 31.85  |                            |              |
|                                                   |                    |                 |        |                            |              |
|                                                   |                    |                 |        |                            |              |
|                                                   |                    |                 |        |                            |              |
|                                                   |                    |                 |        | OK Cance                   | <u>ار</u> او |
|                                                   |                    |                 |        |                            |              |
|                                                   |                    |                 |        |                            |              |
|                                                   |                    |                 |        |                            |              |
|                                                   |                    |                 |        |                            |              |

The **Preview** icon can used to preview and print the Hemisphere report.

| Hemisphere GPS Exporter                           |                    |                 |        |       | Ξ× |
|---------------------------------------------------|--------------------|-----------------|--------|-------|----|
| 🔮 🥘 🕒 📐                                           | 📐 😼 🔂 👘            |                 | _      |       |    |
| Drag a column header here to group by that column |                    |                 |        |       |    |
| Grower                                            | Farm               | Field           | Acres  | Notes |    |
| Anderson, Barry                                   | Barry's Wire Farm  | WireEast / Wire | 60.26  | A     | ~  |
| Anderson, Barry                                   | Barry's Wire Farm  | WireMid / Wire  | 100.77 | A     |    |
| Anderson, Barry                                   | Barry's Wire Farm  | WireWest / Wir  | 64.35  | A     |    |
| Anderson, Barry                                   | Fred Anderson Farm | BA-01 / Behind  | 98.06  | A     |    |
| Anderson, Barry                                   | South Farm         | East / Barrys E | 65.53  | A     |    |
| Anderson, Barry                                   | South Farm         | Long / Barrys E | 31.85  | A     |    |
|                                                   | ·                  |                 |        |       |    |
|                                                   |                    |                 |        |       |    |
|                                                   |                    |                 |        |       |    |
|                                                   |                    |                 |        |       |    |
|                                                   |                    |                 |        |       |    |
|                                                   |                    |                 |        |       |    |
|                                                   |                    |                 |        |       |    |
|                                                   |                    |                 |        |       |    |
|                                                   |                    |                 |        |       |    |

The first page of the report is a summary of the Hemisphere Export. This summary organizes the jobs by Customer and gives the Farm and Field description of each individual job. Customer, Farm, and Field acreage totals are displayed. The centroid coordinates are provided for each individual Field so the Applicator can enter those into a GPS unit for easier navigation.

## Hemisphere Export Summary

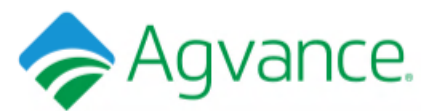

|                                      | Acres: | Centroid Coordinate:      |  |
|--------------------------------------|--------|---------------------------|--|
| Anderson, Barry                      |        |                           |  |
| Barry's Wire Farm                    |        |                           |  |
| WireEast / Wire East                 | 60.26  | -88° 58' 13", 39° 25' 27" |  |
| WireMid / Wire Middle                | 100.77 | -88° 58' 59", 39° 26' 18" |  |
| WireWest / Wire West                 | 64.35  | -88° 58' 35", 39° 25' 24" |  |
| Barry's Wire Farm Total:             | 225.38 |                           |  |
| Fred Anderson Farm                   |        |                           |  |
| BA-01 / Behind Fred Anderson's House | 98.06  | -88° 57' 56", 39° 24' 33" |  |
| Fred Anderson Farm Total:            | 98.06  |                           |  |
| South Farm                           |        |                           |  |
| East / Barrys East of Waterway       | 65.53  | -89° 01' 18", 39° 24' 05" |  |
| Long / Barrys East of lane           | 31.85  | -88° 56' 18", 39° 22' 03" |  |
| South Farm Total:                    | 97.38  |                           |  |
| Anderson, Barry Total:               | 420.82 |                           |  |
| Job Total:                           | 420.82 |                           |  |

Individual job maps are also printed after the Hemisphere Export Summary. The job maps include the Customer, Farm and Field descriptions, an aerial photo, the centroid coordinates for the job, any notes that were entered in the *Export* window, and an inset map depicting all the Fields that are on the job summary. The active Field is colored blue on the inset map.

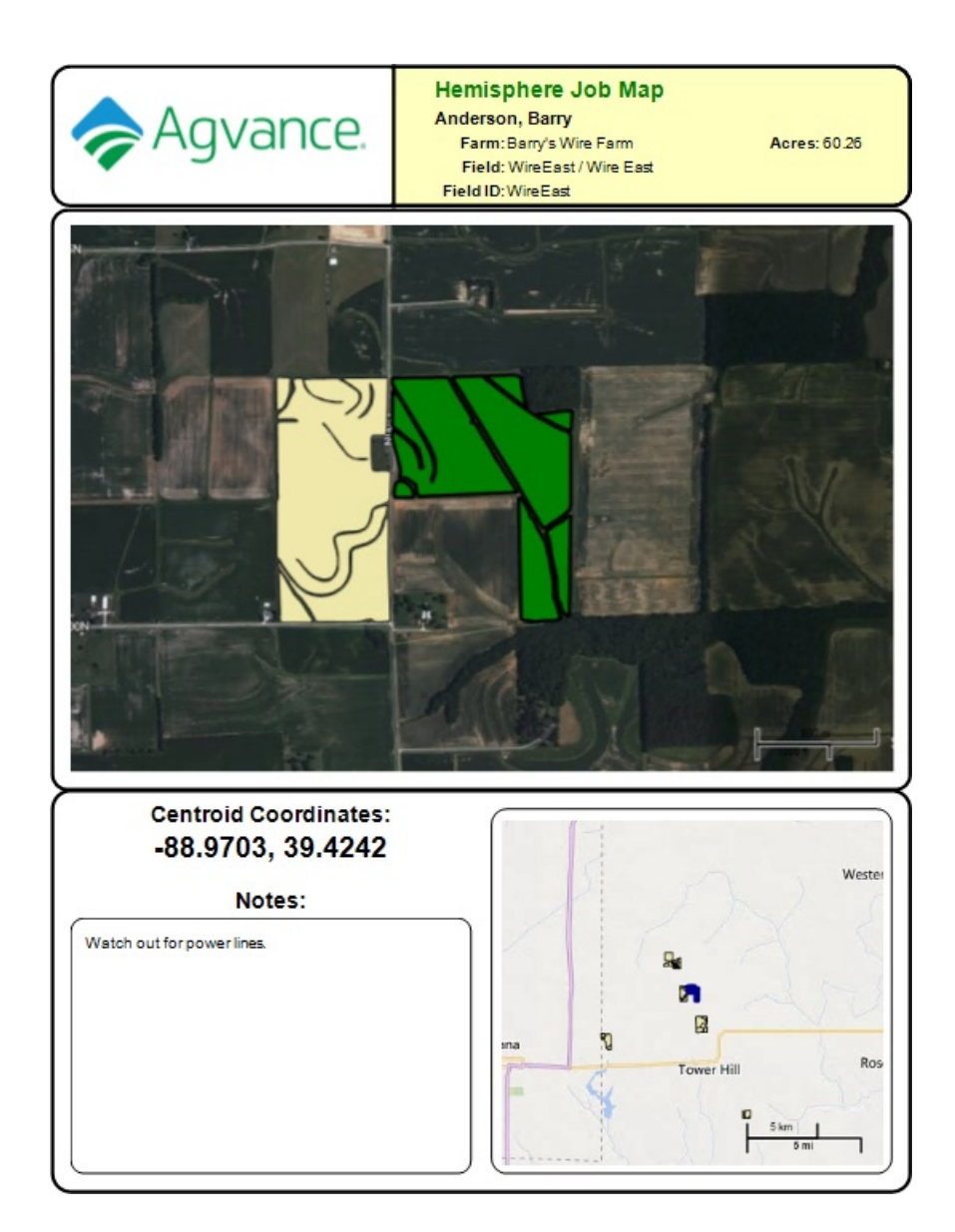